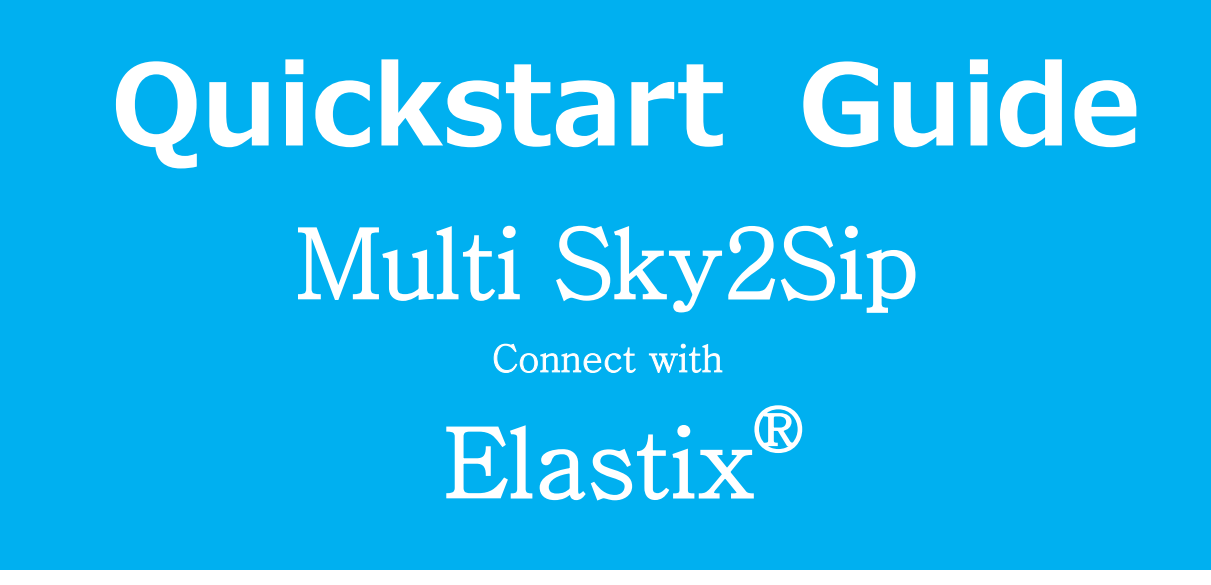

First of all, thank you for choosing OpenVox Skype gateway -Sky2Sip with multi accounts, we will make our best efforts for more creative products. Now please follow me to know how to install and set multi Sky2Sip connect with Elastix<sup>®</sup> server.

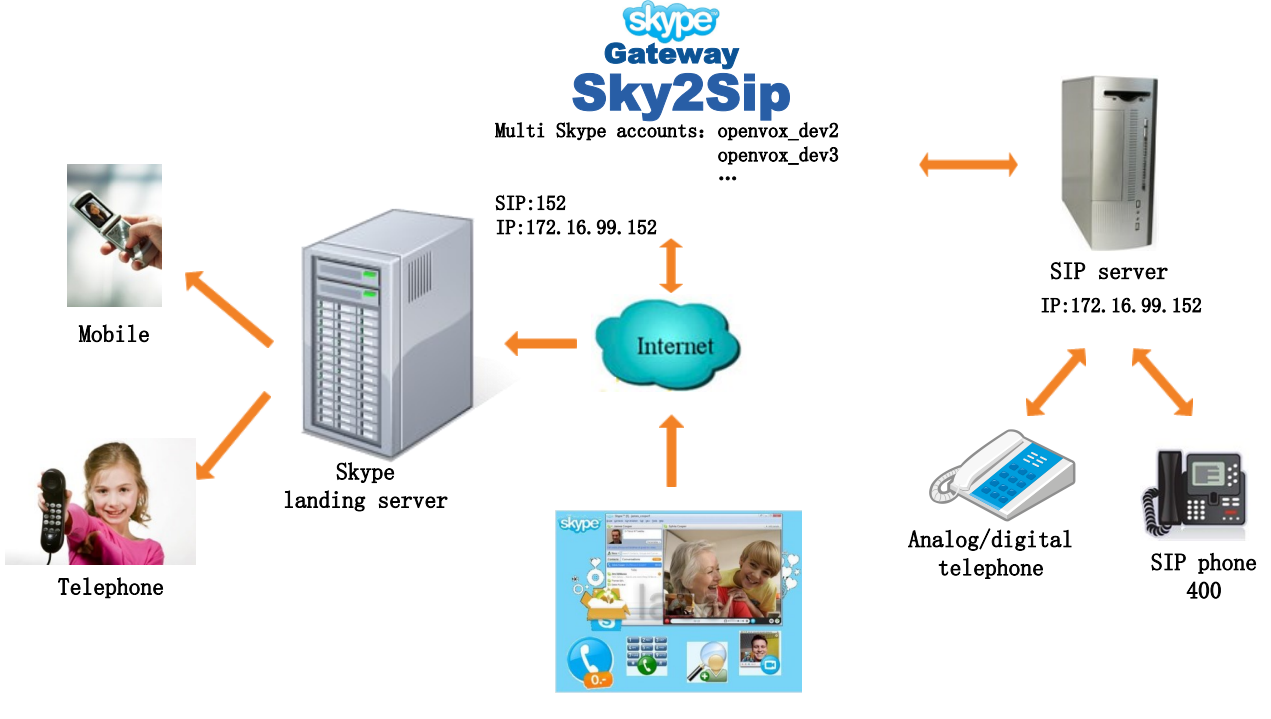

Skype user: OpenVox

Like the above figure, the software package Sky2Sip can be installed in the SIP server or another server. The Sky2Sip server must be Linux X86 platform until now, 32 bit and 64 bit are both compatible, and can maximum bear 32 concurrent calls.

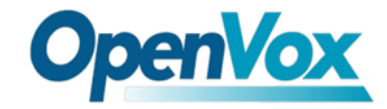

# **PBX Configuration**

Please turn to Elastix web to Configure like the following to add a SIP trunk:

| PBX Configuration        |                                          |
|--------------------------|------------------------------------------|
| Basic                    |                                          |
| Extensions               | ldd a Trunk                              |
| Feature Codes            | Add SIP Trunk                            |
| General Settings         |                                          |
| Trupks                   | Add DAHDI Trunk                          |
| Inbound Call Control     | Add Zap Trunk (DAHDI compatibility mode) |
| General Settings         |                                          |
|                          |                                          |
| Trunk Name:              | sky2sip_152                              |
| Outbound Caller ID:      | 152                                      |
| CID Options:             | Allow Any CID                            |
| Maximum Channels:        |                                          |
| Disable Trunk:           | Disable                                  |
| Monitor Trunk Failure    | S: Enable                                |
| Diplod Number Merry      | inulation Bulas                          |
| Dialed Number Man        | ipulation Rules                          |
| (margared )) + (margared |                                          |
| (prepend ) + prefix      | match pattern                            |
| + Add More Dial Patter   | n Fields Clear all Fields                |
| Dial Rules Wizards:      | (pick one)                               |
| Outbound Dial Prefix:    |                                          |
| Outgoing Settings        |                                          |
|                          |                                          |
| Trunk Name:              | 152                                      |
| PEER Details:            |                                          |
| host=172.16.99.152       |                                          |
| port=5600<br>type=friend |                                          |
| insecure=invite          |                                          |
| secret=152               |                                          |
| allow=alaw&ulaw&G729     |                                          |
| fromuser=152             |                                          |
| Add Poute                |                                          |
| Add Route                |                                          |
| Route Settings           |                                          |
|                          |                                          |
| Route Name: 9_0          | outside                                  |
| Route CID:               | Override Extension                       |
| Route Password:          |                                          |
| Route Type:              | Emergency Intra-Company                  |
| Music On Hold? de        | fault 🗸                                  |
| Time Group:              | Permanent Route 👻                        |

| (prepend) + 9                                                                                                    | [ / CallerId ] 🗃                                                                          |
|----------------------------------------------------------------------------------------------------|-------------------------------------------------------------------------------------------|
| (prepend) + prefix                                                                                                    | i [match match pattern callerId ] 🖀                                                       |
| + Add More Dial Patte                                                                                                    | ern Fields                                                                                |
| Dial patterns wizard                                                                                                    | s: (pick one)                                                                             |
|                                                                                                    |                                                                                           |
| Trunk Sequence for M                                                                                                    | latched Routes                                                                            |
| 0 sky2sip-152 💌 🗑                                                                                                    | k l                                                                                       |
| 1                                                                                                    |                                                                                           |
| Add Trunk                                                                                                    |                                                                                           |
|                                                                                                    |                                                                                           |
| Submit Changes                                                                                                    |                                                                                           |
|                                                                                                    |                                                                                           |
| Extensions                                                                                                    | Add an Extension                                                                          |
|                                                                                                    |                                                                                           |
| Feature Codes                                                                                                    |                                                                                           |
| Feature Codes<br>General Settings                                                                                                    | Please select your Device below then click Submit                                         |
| Feature Codes<br>General Settings<br>Outbound Routes                                                                                        | Please select your Device below then click Submit                                         |
| Feature Codes<br>General Settings<br>Outbound Routes<br>Trunks                                                                              | Please select your Device below then click Submit                                         |
| Feature Codes<br>General Settings<br>Outbound Routes<br>Trunks                                                                              | Please select your Device below then click Submit                                         |
| Feature Codes<br>General Settings<br>Outbound Routes<br>Trunks<br>abound Call Control<br>Inbound Routes                                     | Please select your Device below then click Submit                                         |
| Feature Codes<br>General Settings<br>Outbound Routes<br>Trunks<br>bound Call Control<br>Inbound Routes<br>Zap Channel DIDs                  | Please select your Device below then click Submit                                         |
| Feature Codes<br>General Settings<br>Outbound Routes<br>Trunks<br>bound Call Control<br>Inbound Routes<br>Zap Channel DIDs<br>Announcements | Please select your Device below then click Submit                                         |
| Feature Codes<br>General Settings<br>Outbound Routes<br>Trunks<br>bound Call Control<br>Inbound Routes<br>Zap Channel DIDs<br>Announcements | Please select your Device below then click Submit                                         |
| Feature Codes<br>General Settings<br>Outbound Routes<br>Trunks<br>bound Call Control<br>Inbound Routes<br>Zap Channel DIDs<br>Announcements | Please select your Device below then click Submit Device Device Generic SIP Device Submit |

**OpenVox** 

| User Extension | 400 |  |
|----------------|-----|--|
| Display Name   | 400 |  |
| CID Num Alias  |     |  |
| SIP Alias      |     |  |

| Device Options   |                 |  |
|------------------|-----------------|--|
| This device uses | sip technology. |  |
| secret           | 400             |  |
| dtmfmode         | rfc2833         |  |

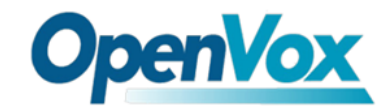

#### • Calling out flow:

#### 1) Direct Dialing Mode

Local SIP phone 400  $\longrightarrow$  Sky2Sip transfer SIP signaling to Skype  $\longrightarrow$  Skype landing server  $\longrightarrow$  Mobile/Telphone user

Ex: 9 +country code + called number

#### 2) Secondary Dialing Mode

Local SIP user 400 —> SIP extension 6001 in Sky2Sip —> Sky2Sip transfer SIP signaling

to Skype —> Skype landing server —>Mobile/Telphone user

Ex: country code + called number

#### • Calling in flow:

#### 1) Direct Dialing Mode

Skype remote user —> Sky2Sip transfer Skype to SIP —> SIP server —> Local SIP Phone

#### 2) Secondary Dialing Mode

Skype remote user  $\longrightarrow$  Skype account gateway login  $\longrightarrow$  Sky2Sip transfer Skype to SIP $\longrightarrow$  SIP server  $\longrightarrow$  SIP phone

I think you have known many things about Sky2sip through the above introduction. Now please follow me to set your Skype.

**Skype Configuration** 

### **Step One :**

#### Installation

Run the following commands in your Linux CLI :("xxx" means version number)

```
tar -zxvf SkypetoSipGwMulti+xxx.tar.gz
chmod 777 install.sh
./install.sh
```

If you want to unload your Sky2sip, run the following command in your Linux CLI:

```
./uninstall.sh
```

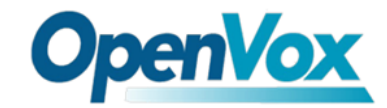

## **Step Two :**

### Log In

For example, if Sky2Sip is installed in the server Whose IP is <u>172.16.99.152</u>, please enter <u>http://172.16.99.152:9999</u> in your Firefox browser to login web, default username/ password is <u>admin/admin.</u>

| Skype To SIP Gateway                        |  |
|---------------------------------------------|--|
| User Name: admin                            |  |
| Password: ·····                             |  |
| Language: English 💌 login reset             |  |
| Copyright 2012 OpenVox All rights reserved. |  |

## **Step Three: Sip**

### **1.SIP Endpoints**

Save

Please press Add New SIP Endpoint then you will see following figure. We have added a sip trunk (for **Direct Dialing Mode**) named 152 on the Elastix Web (You can turn to Page 2 for detail information).

#### Add a New SIP Endpoint

Cancel

| Main Endpoint Settings  |               |
|-------------------------|---------------|
| User Extension:         | 152           |
| Display Name:           | 152           |
| Authorization Name:     | 152           |
| Password:               | 152           |
| Registered SIP:         |               |
| Hostname or IP Address: | 172.16.99.152 |
| Port:                   | 5060          |

(For direct dialing mode, you can choose to register SIP or not)

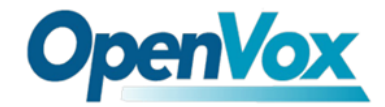

Before next step, we should add an Extension 6001 on Elastix Web for **Secondary Dialing Mode** (Same to the installation of 400 on Page 3). Then turn to Sky2sip webpage, go on installing like this:

| Δdd | а | New   | SIP | End | noint |
|-----|---|-------|-----|-----|-------|
| Auu | a | INC W | SIF | Enu | ροπι  |

| ▼ Main Endpoint Settings |               |
|--------------------------|---------------|
| User Extension:          | 6001          |
| Display Name:            | 6001          |
| Authorization Name:      | 6001          |
| Password:                | 6001          |
| Registered SIP:          |               |
| Hostname or IP Address:  | 172.16.99.152 |
| Port:                    | 5060          |
| Save Cancel              |               |

For Secondary Dialing Mode, don't forget to chose Registered SIP:

### 2.Advanced Sip settings

You don't need to do any change except fill in the Skype Gateway SIP Port block with 5600.

| SIP Advance Setting       |                 |
|---------------------------|-----------------|
| Skype Gateway IP Address: | 172.16.99.152 👻 |
| Skype Gateway SIP Port:   | 5600            |
| DTMF Generate:            | 40 ms 🔻         |
| Registered Interval(s):   | 600             |
| Prompt Tone Language:     | English 🔻       |
| Audio Codec:              | alaw 🔻          |

Save

## **Step Four: Skype**

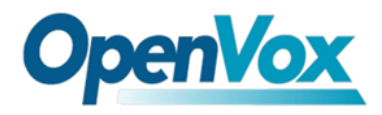

## 1.Skype ID

You can add multi Skype accounts.

#### Add a New Skype

| V Skype Settings |                 |
|------------------|-----------------|
| Skype Accoun     | t: openvox_dev2 |
| Skype Password   |                 |
| Save Cancel      |                 |

After saving, the Skype list like follows:

| Skype List    |               |             |              |         |
|---------------|---------------|-------------|--------------|---------|
| Skype Account | Balance point | CallOutTime | Skype Status | Actions |
| openvox_dev2  | 258           | 0           | Sonline      | 2       |
| openvox_dev3  | 309           | 0           | Sonline      | 2 🗙     |
| openvox_test1 | 0             | 0           | Sonline      | 2 🗙     |

Add New Skype

## 2.Skype group settings

You can create one or more groups as shown below:

### Create a Group

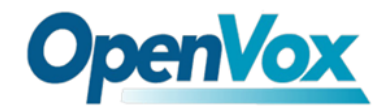

| Skype Group Setting |                                     |                                                       |   |
|---------------------|-------------------------------------|-------------------------------------------------------|---|
| Skype Group Name:   | group1                              |                                                       |   |
| Skypes:             | unselected group ^<br>openvox_test1 | <b>selected group</b><br>openvox_dev2<br>openvox_dev3 | * |
|                     |                                     | « »                                                   | Ŧ |

| Advanced Skype Group Setting              |                  |
|-------------------------------------------|------------------|
| Max. limiting calling time per day(min):  | 1000             |
| Max. different called numbers per day:    | 50               |
| The interval times before next call(min): | 2                |
| Condition For Outbound:                   | Min Call Times 🔻 |

Save

Cancel

#### Create a Group

| Skype Group Setting |                  |                                            |                        |
|---------------------|------------------|--------------------------------------------|------------------------|
| Skype Group Name:   | group2           | ]                                          |                        |
| Skypes:             | unselected group | selected g.<br>openvox_dev<br>openvox_test | <b>roup</b><br>3<br>11 |

| Advanced Skype Group Setting              |                  |
|-------------------------------------------|------------------|
| Max. limiting calling time per day(min):  | 1000             |
| Max. different called numbers per day:    | 50               |
| The interval times before next call(min): | 2                |
| Condition For Outbound:                   | Min Call Times 👻 |

Save

Cancel

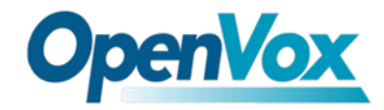

### **3.**Advanced Skype Settings

The following figure means when sip openvox\_test1 dials 666, the call will be connected to the Skype account openvox1, the same to 667 and 668.

| Outbound Setting     |      |          |                                                      |  |   |
|----------------------|------|----------|------------------------------------------------------|--|---|
|                      |      | Skype:   | openvox_test1 👻<br>None                              |  |   |
| Outbound To Skype Ro | oute |          | openvox_dev2<br>openvox_dev3<br><u>openvox_test1</u> |  |   |
| Route:               |      |          |                                                      |  |   |
| 666                  | >>   | openvox1 |                                                      |  | × |
| 667                  | >>   | openvox2 |                                                      |  | × |
| 668                  | >>   | openvox3 |                                                      |  | × |
| + Add Route Fields   |      |          |                                                      |  |   |
| Save                 |      |          |                                                      |  |   |

## **Step Five: Routing**

### **1.Call Routing Rules**

### 1) Outbound

Create a call routing rule sip->skype for **Direct Dialing Mode**.

#### Create a Call Routing Rule

| Call Routing Rule  |                    |
|--------------------|--------------------|
| Routing Name:      | sip->skype         |
| Call Come From:    | 152 -              |
| Dialing Mode:      | Direct Dial Mode 🗸 |
| Send Call Through: | group1 -           |
| Save Cancel        |                    |

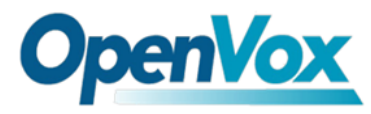

Create a call routing rule sip->skype2 for **Secondary Dialing Mode**.

#### Create a Call Routing Rule

| Call Routing Rule  |                       |
|--------------------|-----------------------|
| Routing Name:      | sip->skype2           |
| Call Come From:    | 6001 -                |
| Dialing Mode:      | Secondary Dial Mode 👻 |
| Send Call Through: | group2 👻              |
| Save Cancel        |                       |

## 2) Inbound

For example, if you want to directly dial a Skype account in group1, Sip 400 rings, you can configure like this:

#### Create a Call Routing Rule

| Call Routing Rule        |                    |
|--------------------------|--------------------|
| Routing Name:            | skype->sip         |
| Call Come From:          | group1 👻           |
| Dialing Mode:            | Direct Dial Mode 👻 |
| Send Call Through:       | 152 👻              |
| Display Skype Account:   | V                  |
| Inbound Direct Dial Num: | 400                |
| Save Cancel              |                    |

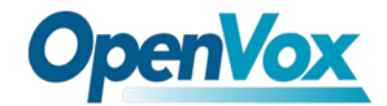

When you dial Skype account in group2 with Secondary Dialing Mode, you will be asked to input any extension number and end your input with "#", after hearing warning tone. You can configure your routing as follows:

#### Create a Call Routing Rule

| Call Routing Rule  |                       |
|--------------------|-----------------------|
| Routing Name:      | skype->sip2           |
| Call Come From:    | 6001 -                |
| Dialing Mode:      | Secondary Dial Mode 👻 |
| Send Call Through: | group2 👻              |
| Save Cancel        |                       |

## **Step Six: Certify**

#### You have two ways for choosing.

1) The first way: If you have many licenses, please upload licenses in form of files.

| Autho | Authorization Code List |            |    |        |        |       |     |         |
|-------|-------------------------|------------|----|--------|--------|-------|-----|---------|
| NO.   | Authorization Code      |            |    |        | Status | Start | End | Actions |
| Add : | New License             | nansas TVT | 测点 | Talaad |        |       |     |         |

2) The second way: If you have very few licenses such as one or two, you can add licenses manually .

Create a license

| V Autho | rization Code       |                                                                                           |
|---------|---------------------|-------------------------------------------------------------------------------------------|
|         | Authorization Code: | zK40cB7vYcbTB8kQg3mlyoQ/86gNhmVSBY+k4mx6uWg/j4brJyzyGZ2CQHrHK05CqFX9AgREdqlb9ylIyx7zoVsy: |
| Save    | Cancel              |                                                                                           |
|         |                     |                                                                                           |

### Display the results after save.

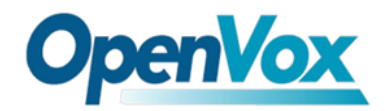

| Aut | norization Code List                                                                                                    |        |                     |                     |         |
|-----|----------------------------------------------------------------------------------------------------|--------|---------------------|---------------------|---------|
| NO. | Authorization Code                                                                                                    | Status | Start               | End                 | Actions |
| 1   | pONvSLKpEjeqjcJ20DEl8aXkfYY+lfqMlfDdz4iuXqcJ2YOh1Dyb2RNagJUe<br>Sk9zTZCd+ol4LwS/EBy1xhqwog78NA0C50xxNKiiLnPVj8g99vFep5jyJEKb<br>VkEWxGmRz/HTFl6dp0MOvlpQ/nuVulxip2PepLL9jSlkrqdV9S4     | active | Indefinite Duration | Indefinite Duration | ×       |
| 2   | VfCzfNLvifbSgpMLo+kFpUKr/ok++Y3kOdgzPvUzGPXeF4NUBBUZb+SZLz<br>+IePEctyjAiF61p5B3L/wED+X2gPq7pi6+e8jbTUFwUZ+odQEI4CVhyUCEx<br>/swyF7IS6mKbmNS0icidFaOkKZ7QPtytQQEU03JrVEjWqFYDhkSsSo     | active | Indefinite Duration | Indefinite Duration | ×       |
| 3   | kfdcmh7AYBL3xUUWs37wY287lucxrQtlqaPLptuER2xVhRgJxL2ZB+FY7y<br>R9ELAFXqCnq713Oix9Qoi+/IMTMzw2yzqQvxc1bdbdCUmkVZIoX83a6Abz<br>2bb8uU6/OgKNZui+bd7hOLTI12vSC6E3y8V/DgsDibDuaZzqWLrP2ro     | active | Indefinite Duration | Indefinite Duration | ×       |
| 4   | zK40cB7vYcbTB8kQg3mlyoQ/86gNhmVSBY+k4mx6uWg<br>/j4brJyzyGZ2CQHrHK05CqFX9AgREdqlb9yllyx7zoVsyij0l1iSF2YdUJacYrk<br>MK0VUZ+Soid7QAyvf+ORsjIFTspbunH5mkK9VbruF4uyHbS0X0XT5j9<br>/tO01pwfyc | active | Indefinite Duration | Indefinite Duration | ×       |
| 5   | ISO4WQNqHm9picFpMT705VX5qWuVt8R7XM9fmtDjKNmTbjQ1fC8COO<br>XVLEhHnjzgqt4DmJVJN8arlNj1z7Rrc6EBAD9KXKtsNkUYeaN3Mh6ztTZI7<br>pRCXSV7XC6Jnpn/QYbh+xDYtJOv6P7n1X0BvK5rqDB7BN6tU7i+yW9lUw<br>Q | active | Indefinite Duration | Indefinite Duration | ×       |

## When you finish all the installation, you can check your main page state

| Skype Status |               |               |             |  |  |
|--------------|---------------|---------------|-------------|--|--|
| Skype Status | Skype Account | Balance point | CallOutTime |  |  |
| Sonline      | openvox_dev2  | 258           | 0           |  |  |
| Sonline      | openvox_dev3  | 309           | 0           |  |  |
| Sonline      | openvox_test1 | 0             | 0           |  |  |

| User Extension | Display Name | Authorization Name | Status     | Credentials        |
|----------------|--------------|--------------------|------------|--------------------|
| 152            | 152          | 152                | unregisted | 152@172.16.99.152  |
| 6001           | 6001         | 6001               | registed   | 6001@172.16.99.152 |

Channels Status

SIP Information

| Channel ID | Direction | Status | From | То | Cross |
|------------|-----------|--------|------|----|-------|
| 1          |           | IDLE   |      |    |       |
| 2          |           | IDLE   |      |    |       |
| 3          |           | IDLE   |      |    |       |
| 4          |           | IDLE   |      |    |       |
| 5          |           | IDLE   |      |    |       |

## **Backup Configuration**

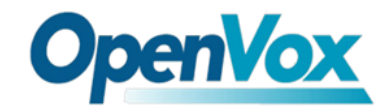

Users can choose to backup configuration or not for your convenient. If you choose not to backup your configuration, When you unload your Sky2sip, your previous configuration will not be remained, and you must reinstall. Otherwise if you have backup your configuration, you don't need to set again.

| SIVAZSID             | SYSTEM   SIP   SKYPE   ROUTING   CERTIFY   LOGS Status   Login Settings   Tools   Information | CHINESE     |
|----------------------|-----------------------------------------------------------------------------------------------|-------------|
| SÝSTEM<br>DETAILS    | Access to VoIP Wo                                                                             | rid         |
| Upload Configuration | u.gz 浏览…                                                                                      | File Upload |
| Packup Configuration |                                                                                               |             |

Address: F/3, Building No.127, Jindi Industrial Zone, Shazui Road, Futian District, Shenzhen, Guangdong 518048, China <u>Tel:+86-755-82535461, 82535095, 82535362, Fax:+86-755-83823074</u> Business Contact: <u>sales@openvox.com.cn</u> Technical Support: <u>support@openvox.com.cn</u>

Business Hours: 09:00-18:00(GMT+8) from Monday to Friday URL: www.openvox.cn